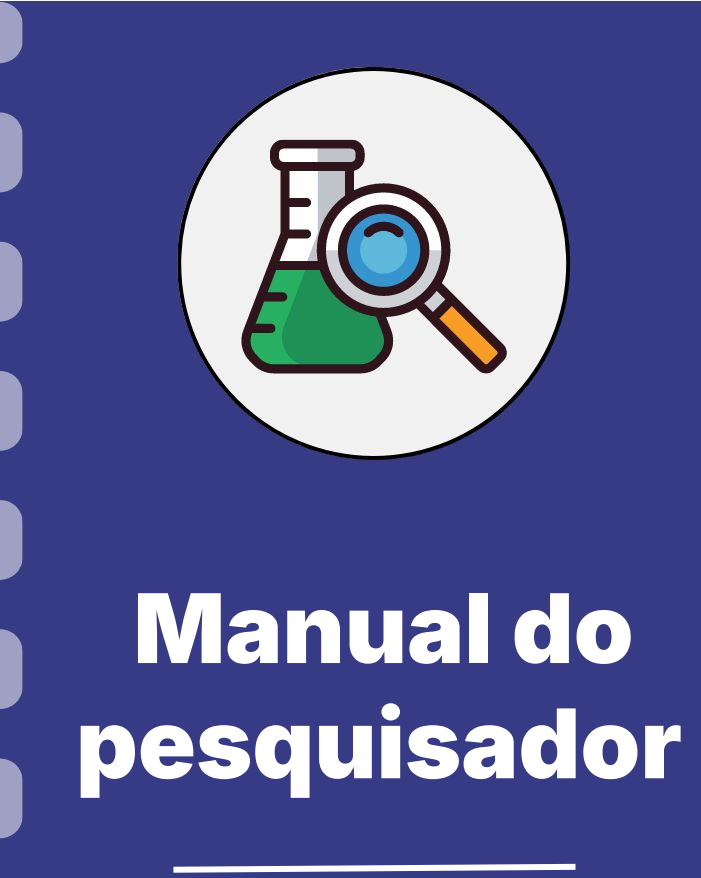

Atualização: 07/03/2023

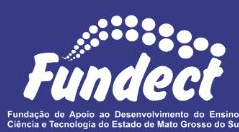

Esse procedimento discorre sobre o passo-a-passo a ser realizado no caso de necessidade de substituição de bolsista.

**Consulte o seu edital e Termo de Outorga ou Termo de Compromisso** 

- Concessão e Aceitação de Bolsa com a FUNDECT a fim de confirmar

se os mesmos permitem a substituição.

#### Requisição de substituição pelo SIGFUNDECT

- 1. Acessar SIGFUNDECT através do link;
- Na sua área restrita, localizar a seção "Minhas Propostas/Inscrições em Andamento/Concluídas", e o projeto a qual fará a substituição;
  - Clique sobre a **data de vigência** para abrir as informações;
  - Clique sobre o ícone " Informações";

## Substituição de bolsista Minhas Propostas/Inscrições em Andamento/Concluídas 27.06.2023 · Evolução ... Título · Evolução Edital • CHAMADA FL Coordenador • Modalidade · Projeto Enviado em • 27.06.2023 Situação • Projeto Em Andamento

#### Requisição de substituição pelo SIGFUNDECT

Na Área de Projeto Contratado, no menu lateral a direita, clicar sobre 4.3

Substituição;

|                     |                                            | 1. Informações Técnicas         |
|---------------------|--------------------------------------------|---------------------------------|
| nformações Projeto  |                                            | 1.1 Resumo do Projeto           |
|                     |                                            | 1.2 Relatórios/Prest. de Contas |
| Nº Processo:        |                                            | 1.3 Solicitações e Alterações   |
| Projeto:            |                                            | 2. Informações Jurídicas        |
| Edital              | CHAMADA FUNDECT Nº 10/2023 - PICTEC MS III | 2.1 Termo Original              |
| Coordenador:        |                                            | 2.2 Termos Aditivos             |
|                     |                                            | 3. Informações Financeiras      |
|                     |                                            | 3.1 Cronograma de Desembolso    |
|                     |                                            | 3.2 Notas de Empenho            |
| formações Jurídicas |                                            | 3.3 Valores Liquidados          |
|                     |                                            | 3.4 Valores Pagos               |
| N° FUNDECT:         |                                            | 3.5 Valores Recolhidos          |
| N° SIAFEM:          |                                            | 3.6 Informações Bancárias       |
| BBPesquisa 😨 :      | Não                                        | 4 Polsas                        |
| Publicação D.O.:    | 01.10.2023                                 | 4.1 Requisição                  |
| Vigência Inicial:   | De 01.10.2023 a 30.09.2024                 | 4.2 Cancelamento                |
|                     |                                            |                                 |

#### Requisição de substituição pelo SIGFUNDECT

Clicar sobre "Criar nova requisição de substituição de bolsa";

Nova Requisição de Substituição de Bolsa

Criar Nova Requisição de Substituição de Bolsa

#### Requisição de substituição pelo SIGFUNDECT

- Uma nova janela será aberta. Preencher as informações solicitadas dos bolsistas e a justificativa da substituição.
- 2. Adicionar na seção "Justificativa" a vigência de cada um dos bolsistas.
- 3. Clicar em "Gerar plano".

|                                                                                                    | Solicitar Substituição de Bo | olsista |
|----------------------------------------------------------------------------------------------------|------------------------------|---------|
| Substituir o bolsita:                                                                                                    | Selecione                    | ~       |
| Bolsista substituto:                                                                                                    | Selecionar Bolsista          |         |
|                                                                                                    | Justificativa                |         |
| the sector of a sector state of the sector of the sector o |                              |         |
| Justificativa de substituição                                                                                                    | da bolsa                     |         |
| Justificativa de substituição                                                                                                    | Ja bolsa                     |         |
| Justificativa de substituição                                                                                                    | Ja bolsa                     |         |
| Justificativa de substituição                                                                                                    | Ja bolsa                     |         |
| Justificativa de substituição                                                                                                    | Ja bolsa                     |         |

#### Requisição de substituição pelo SIGFUNDECT

Uma vez que o plano de trabalho será o mesmo do projeto original, uma mensagem de confirmação será gerada, clicar em "ENVIAR".

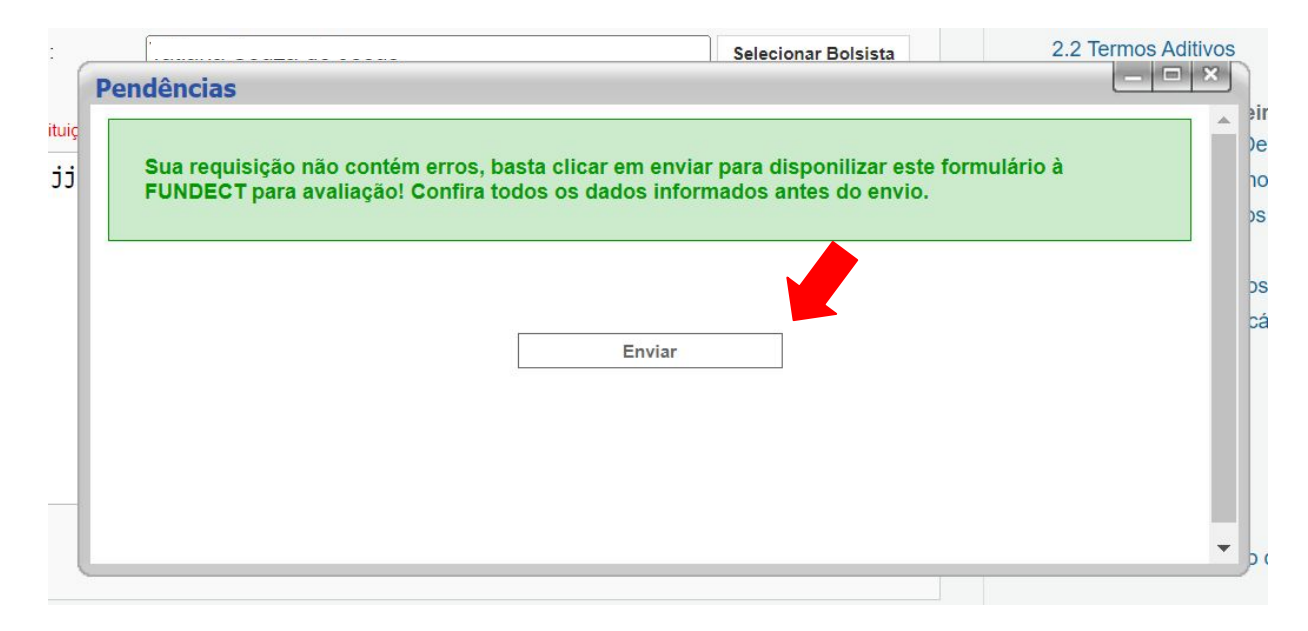

#### Requisição de substituição pelo SIGFUNDECT

Na próxima página, o formulário de requisição final será apresentado. Verifique se todas as informações estão ok e, ao final da página, clique em

"Submeter Requisição".

Não é necessário encaminhar ao bolsista!

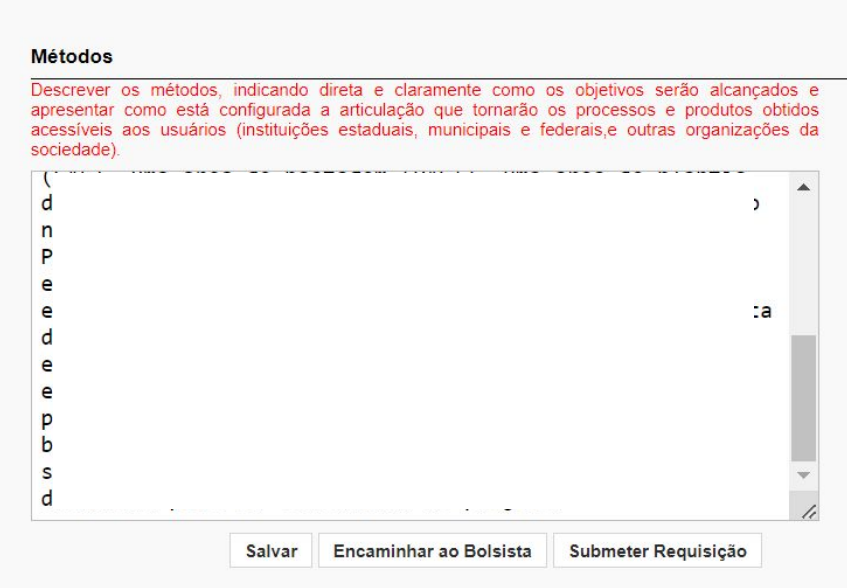

#### Enviar ofício de substituição de bolsista

Após submissão pelo Sigfundect enviar, via e-mail, para a gerência responsável pelo seu edital, ofício de substituição de bolsista, que pode ser encontrado no site da Fundect, com o nome de **Ofício para substituição de bolsista**, através do <u>link</u>.

Preencha corretamente os nomes dos bolsistas - substituído e substituto - e a qual chamada e projeto fazem parte.

#### **Contato com a Fundect**

Após envio do ofício para a Fundect e requisição de substituição via SIGFUNDECT, aguardar resposta da equipe da Fundect com os próximos passos para finalização da substituição.

## Em caso de dúvidas...

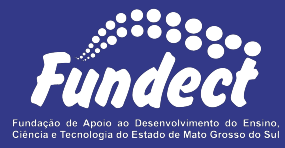

**Fundect - Geral** (67) 3316-6700

Gerência de Projetos 3316-6725 (Whatsapp) fundectprojetos@gmail.com

Gerência de Bolsas

3316-6715 3316-6703 (Whatsapp) bolsas.fundect@gmail.com

Gerência de Inovação 3316-6723 (Whatsapp) inovacao.fundect@gmail.com